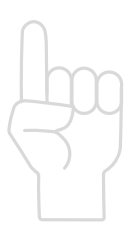

Pendaftaran Baharu dan Kemaskini Maklumat Pengguna

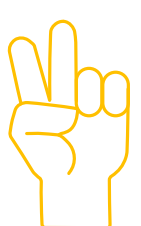

#### Pengaktifan Profil Pengguna

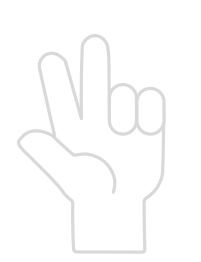

Pengurusan Tugasan

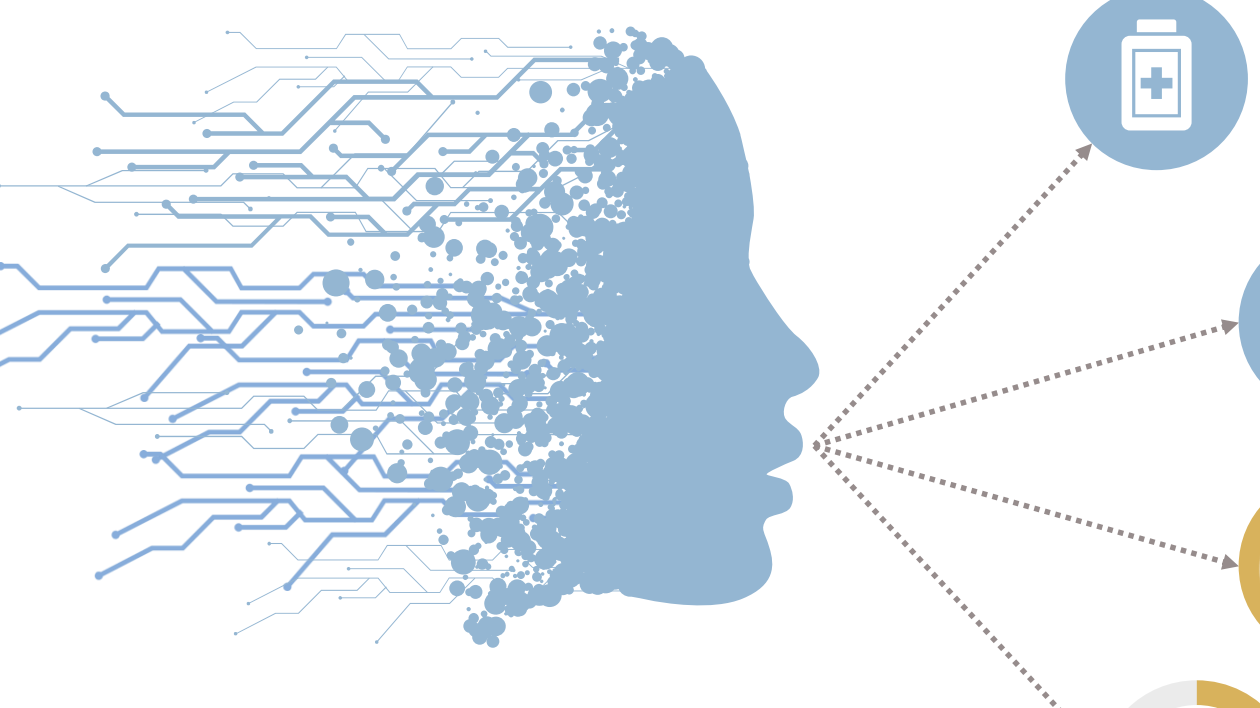

# WAJIB!!

Aktifkan profil anda bermula pada 11 Jan 2021 **ISPEKS** 

#### Langkah 1

Akses ke sistem iSPEKS dengan menggunakan *web browser* menerusi capaian <u>https://ispeks.pahang.gov.my/1SPEKSv2/</u>. Contoh paparan skrin utama adalah seperti di gambarajah.

#### Langkah 2

Pengguna perlu klik butang hyperlink di sini bagi tujuan penghantaran emel notifikasi yang mengandungi URL pengaktifan pengguna kali pertama.

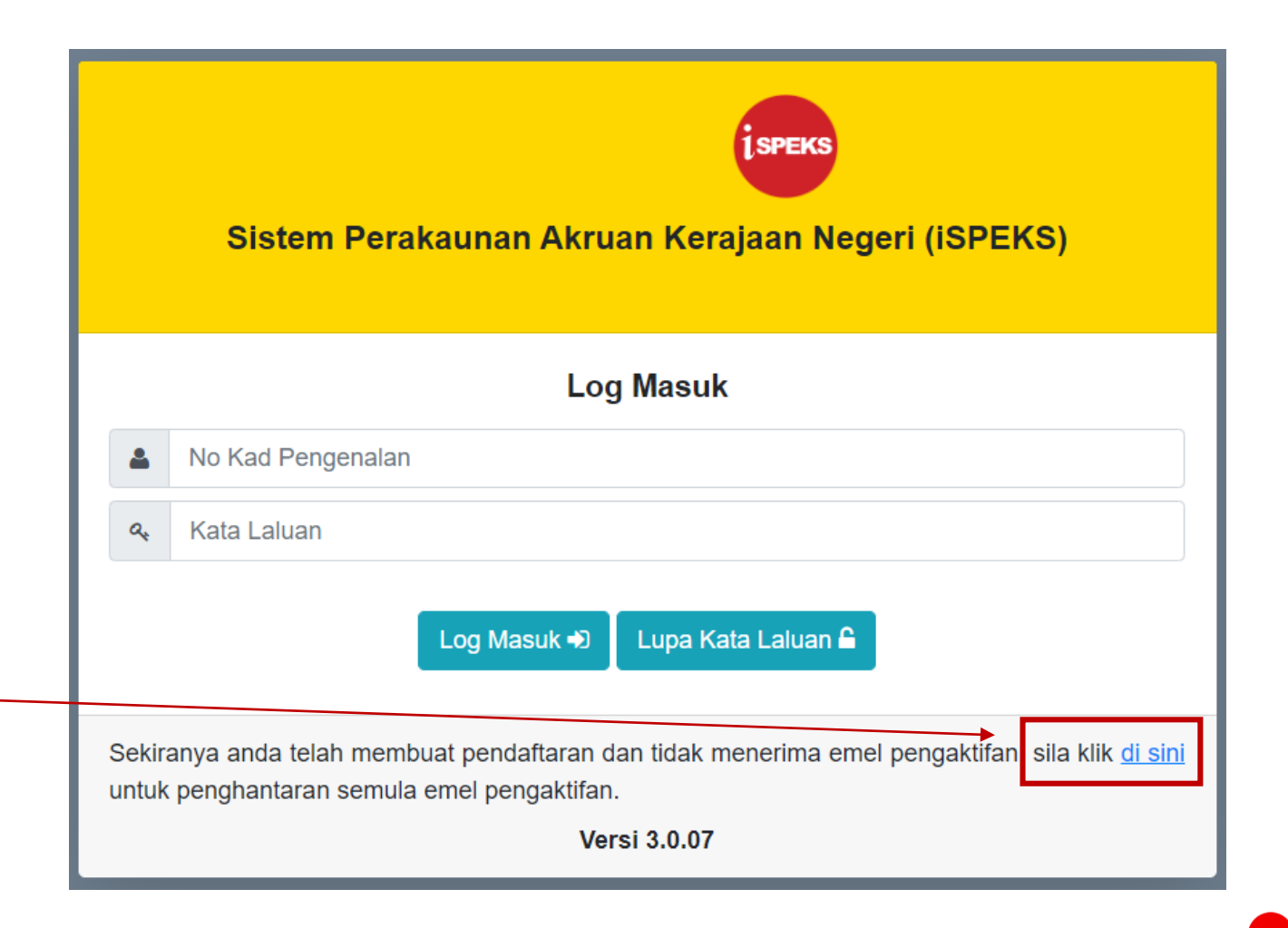

#### Langkah 3

Masukkan ID Pengguna dan klik butang **Hantar**.

Notifikasi penghantaran emel pengaktifan akaun pengguna akan dipaparkan. Mesej ini turut mengandungi emel rasmi pengguna.

| ispeks Emel Pengaktifan Akaun                                  |  |  |  |  |  |
|----------------------------------------------------------------|--|--|--|--|--|
| Sila nyatakan ID Pengguna akaun anda                           |  |  |  |  |  |
| cth:123456789012                                               |  |  |  |  |  |
| Hantar Kembali Ke Log Masuk                                    |  |  |  |  |  |
| ispeks Emel Pengaktifan Akaun                                  |  |  |  |  |  |
| Emel pengaktifan akaun telah dihantar ke emel berdaftar anda : |  |  |  |  |  |

zulhilmi.hisham@anm.gov.my

Kembali Ke Log Masuk

#### Langkah 4

Login ke emel pengguna dan buka emel yang bertajuk **Pengaktifan Akaun iSPEKS** 

Untuk meneruskan proses pengaktifan, pengguna perlu klik pada butang **Pengaktifan Akaun** atau melalui pautan yang tersedia jika butang **Pengaktifan Akaun** tidak berfungsi.

Pengguna perlu ambil maklum bahawa butang atau pautan pengaktifan ini **hanya sah dalam tempoh 30 minit sahaja**. Sekiranya telah tamat tempoh, pengguna perlu ulangi **Langkah 2** 

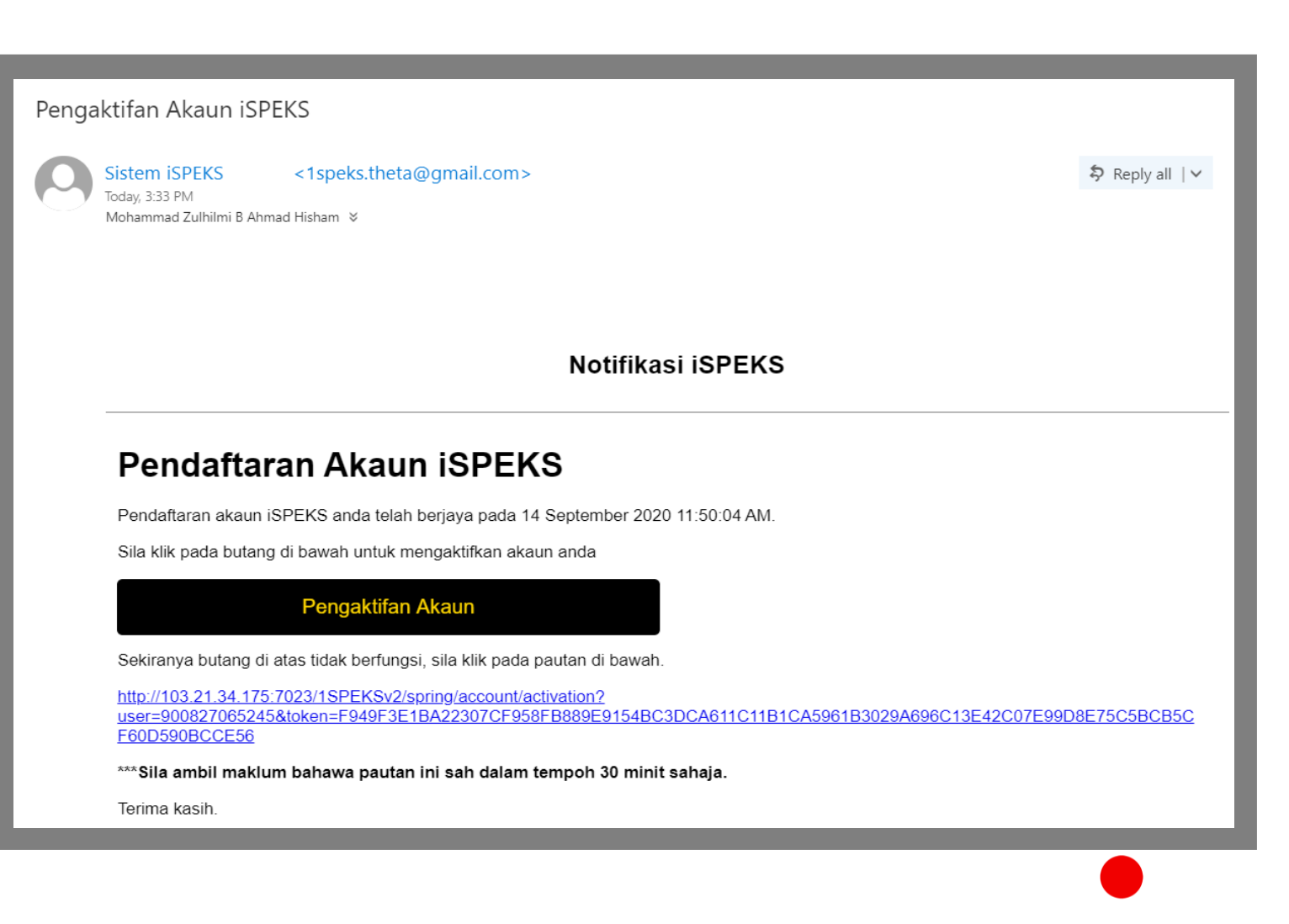

#### Langkah 5

Selepas klik butang atau pautan pengaktifan pengguna, paparan skrin adalah seperti di gambarajah. Skrin akan memaparkan maklumat pengguna.

Pengguna perlu membuat Tetapan Soalan Keselamatan dengan memilih tiga (3) soalan keselamatan dan mengunci masuk jawapan bagi setiap soalan.. Kemudian, klik butang **Seterusnya.** 

| ispeks Pengaktifan Akaun                                                                                                    |                                                                          |                                      |                            |  |
|----------------------------------------------------------------------------------------------------|--------------------------------------------------------------------------|--------------------------------------|----------------------------|--|
| No Kad Pengenalan : 900827065245<br>Nama : MOHAMMAD ZULHILMI BIN AHMAD HISHAM<br>Emel : zulhilmi.hisham@anm.gov.my<br>Tarikh Pendaftaran : 14/09/2020 11:50:04 AM |                                                                          |                                      | Tetapan Soalan Keselamatan |  |
| <b>Tetapan</b><br>Anda perlu m<br>Soalan :                                                                                                    | <b>Soalan Keselamata</b><br>nemilih TIGA(3) soalan keselar<br>Sila Pilih | an<br>natan dibawah :<br>~ Jawapan : | Tambah                     |  |
| #                                                                                                    | Soalan                                                                   |                                      | Jawapan                    |  |

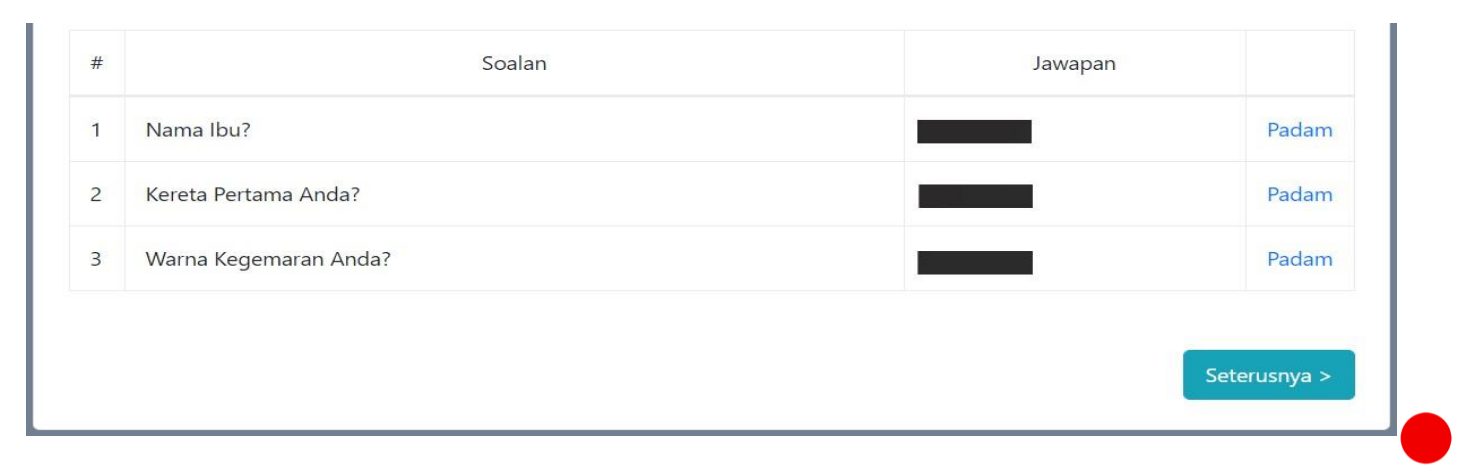

#### Langkah 6

Setelah selesai membuat Tetapan Soalan Keselamatan, pengguna perlu menetapkan kata laluan.

Kata Laluan perlu mematuhi kriteria seperti yang tertera di skrin. Pengguna hanya boleh menekan butang Selesai setelah kriteria kata laluan dipatuhi.

| ispeks Pengaktifan Akaun                                                                                                    |                                                       |  |  |
|----------------------------------------------------------------------------------------------------|-------------------------------------------------------|--|--|
| No Kad Pengenalan : 900827065245<br>Nama : MOHAMMAD ZULHILMI BIN AHMAD HISHAM<br>Emel : zulhilmi.hisham@anm.gov.my<br>Tarikh Pendaftaran : 14/09/2020 11:50:04 AM                                                                                                    | ✓ Tetapan Soalan Keselamatan<br>☑ Tetapan Kata Laluan |  |  |
| Kata Laluan Ulang   Image: Mathematika Mathematika Mathema | Kata Laluan                                           |  |  |

Langkah 7

Akaun berjaya diaktifkan.

| Pengaktifan Akaun                                                                                                    |                                                       |  |  |  |
|----------------------------------------------------------------------------------------------------|-------------------------------------------------------|--|--|--|
| No Kad Pengenalan : 900827065245<br>Nama : MOHAMMAD ZULHILMI BIN AHMAD HISHAM<br>Emel : zulhilmi.hisham@anm.gov.my<br>Tarikh Pendaftaran : 14/09/2020 11:50:04 AM | ✓ Tetapan Soalan Keselamatan<br>✓ Tetapan Kata Laluan |  |  |  |
| Tahniah. Akaun anda telah berjaya diaktifkan.<br>Log Masuk                                                                                                    | Anda boleh log masuk ke sistem.                       |  |  |  |